## Self Service > Student Center > Class Search

Favorites Main Menu Ø – **MyLIU Links** ø – Main Menu **Self Service** Navigate to your self service information 31 and activities. E Student Center Calendar Sites Video Click on Mail **Documents** "My Center" to access your student My Center Make An E-CSI My Center Blackboard Payment

**–**(>>)

-

¥|

class search

| MYLÎU                                                 |                    |
|-------------------------------------------------------|--------------------|
| Favorites   Main Menu > Self Service > Student Center |                    |
| Jason's Student Center                                |                    |
| Z Academics                                           |                    |
| Search (i) You are not enrolled in classes            | SEARCH FOR CLASSES |
| My Academics                                          | Velds              |
| other academic 👻 🛞                                    | To Do List         |

go to ...

my class schedule

Institution

Term

**Class Search** 

Click GO to continue.

Select an institution, term and search method.

Long Island University

Fall Term 1995

The Search links allow you to find other classes you may wish to add to your schedule.

1. Select a term or semester from the drop down menu.

|                                 |                                                  | 7                                                                                   |
|---------------------------------|--------------------------------------------------|-------------------------------------------------------------------------------------|
| Class Search Crit               | toria                                            |                                                                                     |
| Course Subject<br>Course Number | select subject                                   | Select at least two search<br>criteria (ex: Computer Science                        |
| Course Career                   | Undergraduate<br>Show Open Classes Only          | and Graduate). Note that you<br>can enter a specific course<br>code if you know it. |
| Use Additional Sear             | ch Criteria to narrow your search results.       |                                                                                     |
| ✓Additional Sector              | earch Criteria                                   |                                                                                     |
| Meeting Time<br>Day of Week     | between and (example: 1:00PM)                    | You can also narrow your<br>results by clicking the triangle                        |
|                                 | Mon Tues Wed Thurs Fri Sat Sun                   | to collapse the Additional                                                          |
| Class Nbr                       | (example: 1136)                                  | Search Criteria menu and                                                            |
| Session<br>Campus               |                                                  | select a specific meeting time<br>day of the week, and campus                       |
|                                 | CHANGE INSTITUTION OR TERM CLEAR CRITERIA SEARCH |                                                                                     |
|                                 |                                                  | Click Search.                                                                       |

Course Subject Lookup Long Island University | Summer Term 2008 A B C D E F G H I J K L M N O P Q R S T U V W X Y Z 0 1 2 3 4 5 6 7 8 9 Select a Subject select ACC Accounting select ADES Applied Design select AHS select AMN Armenian select AMS American Studies select ANP select ANT Anthropology select ARA Arabic select ARC Curatorial Studies select ARM Arts Management select ART Art select ARTH Art Therapy select ARTS select ASL select AST Astronomy select ATE Art Education select ATH Athletic Training select ATUT Art Tutorial CLOSE

By clicking Select Subject, a lookup window appears. Click Select for your subject.

| ✓ IMA 501 - 0     | verview of Int   | eractive Multin  | media Technolog       | У                     |
|-------------------|------------------|------------------|-----------------------|-----------------------|
|                   |                  | Vie              | w All Sections        | First 🕙 1 of 1 🕨 Last |
| Section 001-LEC   | (1691)           |                  | Status 🔵              | )                     |
| Session C-SM II   |                  |                  |                       |                       |
| Days & Times      | Room             | Instructor       | Meeting Dates         |                       |
| TBA               | TBA              | Approx. Approx.  | 6/23/2008 - 7/25/2008 |                       |
|                   | intering, neocur | Vie              | w All Sections        | First 🕙 1 of 1 🕨 Last |
| Section 001-LEC   | (1308)           |                  | Status 🥚              | )                     |
| Days & Times      | Room             |                  | Instructor            | Meeting Dates         |
| Mo 6:00PM - 9:00P | M Humani         | ties Hall Rm 210 | Manual Association    | 6/23/2008 - 7/25/2008 |
|                   |                  |                  |                       |                       |

## Your search results are displayed

| ,                                                        |                                                                          |                                                                        | Peru                                                                                           | DH T                               | A Browne                                 |       |
|----------------------------------------------------------|--------------------------------------------------------------------------|------------------------------------------------------------------------|------------------------------------------------------------------------------------------------|------------------------------------|------------------------------------------|-------|
|                                                          |                                                                          |                                                                        | INET D                                                                                         |                                    | 0 11200210                               |       |
| CLASS DETAILS                                            |                                                                          |                                                                        |                                                                                                |                                    |                                          |       |
| Status                                                   | Open                                                                     |                                                                        | Career                                                                                         | Gra                                | duate                                    |       |
| Class Number                                             | 1308                                                                     |                                                                        | Dates                                                                                          | 6/2                                | 3/2008 - 7/25/2008                       |       |
| Session                                                  | C-Summer II                                                              |                                                                        | Grading                                                                                        | Gra                                | duate Course Grading B                   | 3asis |
| Units                                                    | 3 units                                                                  |                                                                        | Location                                                                                       | CW                                 | Post Campus                              |       |
| Instruction Mode                                         | In Person                                                                |                                                                        | Campus                                                                                         | CW                                 | Post Campus                              |       |
| class components                                         | Lecture                                                                  | Required                                                               |                                                                                                |                                    |                                          |       |
| leeting Information                                      | tion                                                                     |                                                                        |                                                                                                |                                    |                                          |       |
| ays & Times                                              | Room                                                                     |                                                                        | Instructor                                                                                     |                                    | Meeting Dates                            |       |
| 6:00PM - 9:00PM                                          | Humanit                                                                  | ies Hall Rm 21                                                         | 0                                                                                              |                                    | 6/23/2008 - 7/25/200                     | 8     |
| NROLLMENT INF                                            | ORMATION                                                                 |                                                                        |                                                                                                |                                    |                                          |       |
| Requirement Desig                                        | nation                                                                   |                                                                        |                                                                                                |                                    |                                          |       |
| CLASS AVAILABI                                           | LITY                                                                     |                                                                        |                                                                                                |                                    |                                          |       |
| Class Capacity                                           |                                                                          | 12                                                                     | Wait List Capac                                                                                | ity                                | 0                                        |       |
| Enrollment Total                                         |                                                                          | 0                                                                      | Wait List Total                                                                                |                                    | 0                                        |       |
| Available Seats                                          |                                                                          | 12                                                                     |                                                                                                |                                    |                                          |       |
| DESCRIPTION                                              |                                                                          |                                                                        |                                                                                                |                                    |                                          |       |
| This course exan<br>texts must adapt<br>with the special | nines the ways<br>t to computers<br>skills needed to<br>addition, this o | in which writer<br>and allied tech<br>write and thin<br>ourse conducts | s of electronic, ofte<br>nologies. It also pro<br>k creatively in this<br>formative evaluation | n inte<br>vides<br>dema<br>on of i | ractive,<br>students<br>nding<br>message |       |

Clicking on the section link will display Class Detail.

## Take note of 4 digit class number.

Now that you have found your course, please refer to "Self-Registration" How-To for instructions to add the course to your shopping cart.